## A. CARA-CARA MENDAFTAR AKAUN

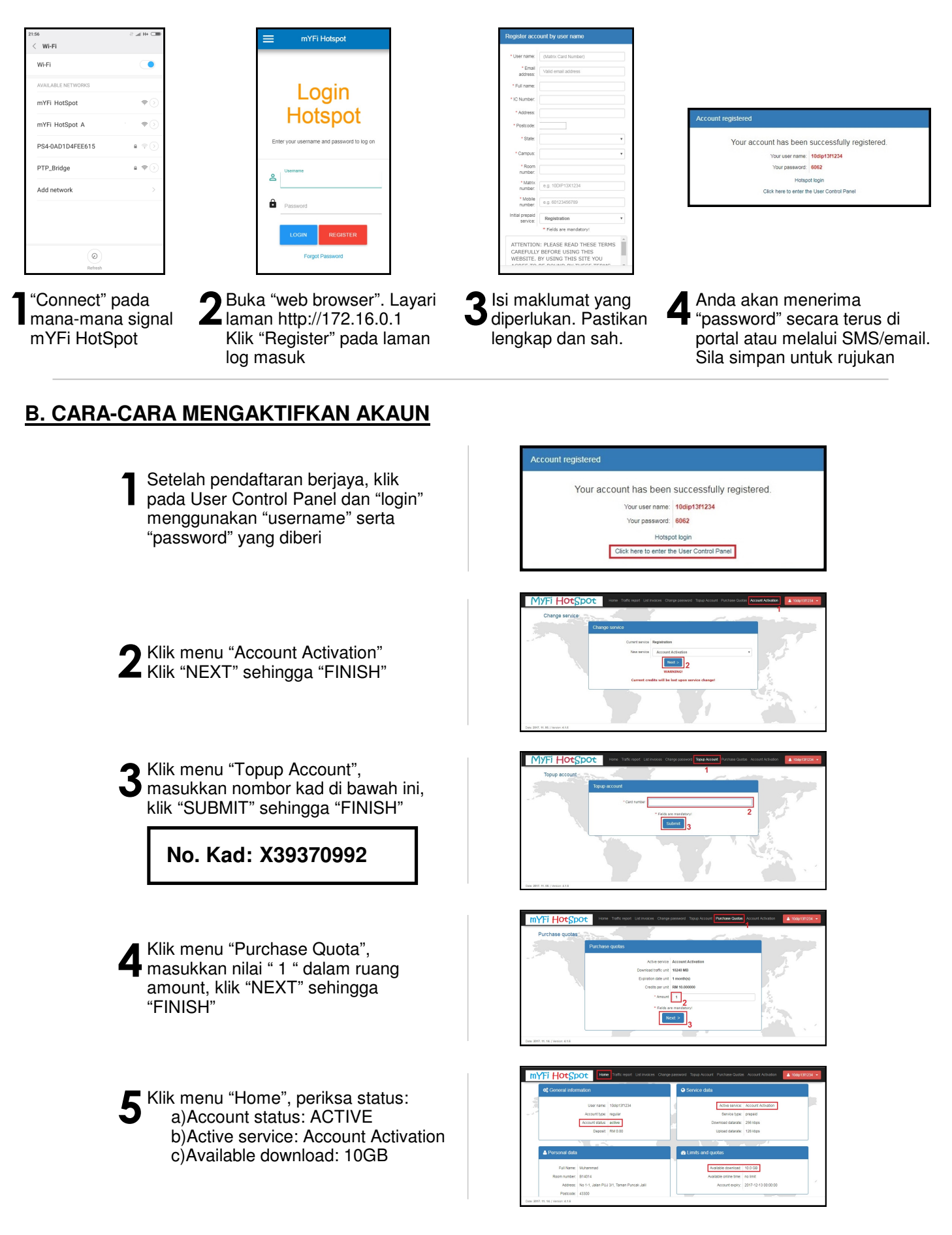

## Nota

1. Bagi pelajar yang semester 1 atau yang belum mempunyai akaun sila lakukan langkah A dan B.

2. Bagi pelajar yang telah mempunyai akaun sila terus ke langkah B.